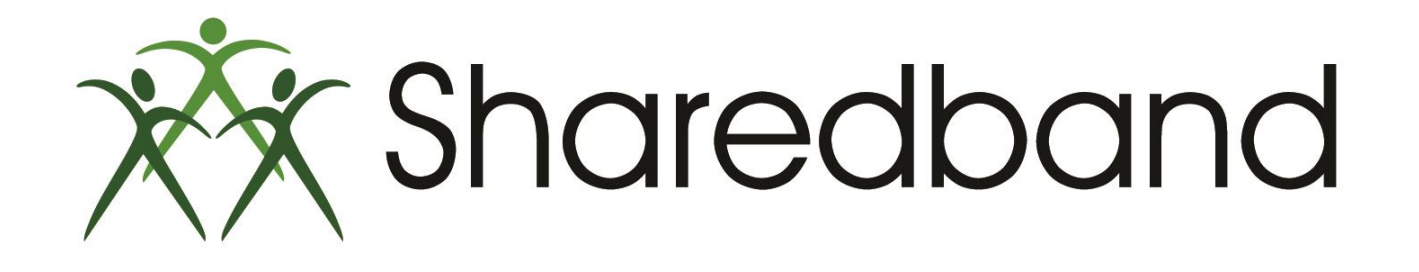

# **Portal Training for Resellers**

Part 13: Admin options and telephone support

### **Admin Options**

>The Admin button will take you to the advanced administration options and real-time speed test graphs

|                              |                                                        | Sharedband Customer Portal v2.32 (Earl of Shelburne |
|------------------------------|--------------------------------------------------------|-----------------------------------------------------|
| Sharec<br>Faster Broadt      | band<br>Joand Today                                    | 🕑 Log Ou                                            |
|                              | Home Status Configuration Support Adr                  | min                                                 |
| Home   Admin - 91.108.160.2: |                                                        | 12:01 24 July 2014                                  |
| Router Settings              | Admin                                                  |                                                     |
| Edit Weightings              | The Admin section allows administrators or permitted N | NOC users to administer router settings.            |
| Line Settings                | This section is not visible to customers               |                                                     |
| Routed Mode                  |                                                        |                                                     |
| Set MTU                      |                                                        |                                                     |
| Test MTU                     |                                                        |                                                     |
| ine Performance              |                                                        |                                                     |
|                              |                                                        |                                                     |

➤The Admin options are included within the following submenus:

Edit Weightings
 Line Settings
 Routed Mode
 Set MTU
 Test MTU
 Real Time Tests

|                             | Sharedband Custome                                                                | er Portal v2.32 (Earl of Shelburne) |
|-----------------------------|-----------------------------------------------------------------------------------|-------------------------------------|
| Sharec<br>Faster Broadt     | dband<br>band Today                                                               | Cog Out                             |
|                             | Home Status Configuration Support Admin                                           |                                     |
| Home   Admin - 91.108.160.2 |                                                                                   | 12:01 24 July 2014                  |
| Router Settings             | Admin                                                                             |                                     |
| Edit Weightings             | 1 The Admin section allows administrators or permitted NOC users to administer ro | uter settings.                      |
| Line Settings               | 2 This section is not visible to customers                                        |                                     |
| Routed Mode                 |                                                                                   |                                     |
| Set MTU                     | <b>4</b>                                                                          |                                     |
| Test MTU                    | 5                                                                                 |                                     |
| Line Performance            |                                                                                   |                                     |
|                             |                                                                                   |                                     |

#### ➤Edit Weightings

|                                    |                    |        |               |                       | Sharedband (              | Customer Portal v2      | 2.32 (Earl of Shelburne)    |
|------------------------------------|--------------------|--------|---------------|-----------------------|---------------------------|-------------------------|-----------------------------|
| Shared<br>Faster Broadba           | oand<br>Ind Today  |        |               |                       |                           |                         | Dug Out                     |
|                                    | Home               | Status | Configuration | Support A             | dmin                      |                         |                             |
| Home   Admin   Edit Router Weighti | ngs - 91.108.160.2 |        |               |                       |                           |                         | 12:03 24 July 2014          |
| Router Settings                    | Edit               | Router | Weightings    |                       |                           |                         |                             |
| Edit Weightings                    | Line               | Router | Status        | Weighting<br>(Upload) | Set Weighting<br>(Upload) | Weighting<br>(Download) | Set Weighting<br>(Download) |
| Line Settings                      | 1                  |        | Disconnected  | 0                     |                           | 0                       |                             |
| Routed Mode                        | 2                  |        | Disconnected  | 0                     |                           | 0                       |                             |
| Set MTU                            | 2                  |        | Disconnected  | <u> </u>              |                           |                         |                             |
|                                    |                    |        |               |                       |                           |                         | Undate                      |
| Test MTU                           |                    |        |               |                       |                           |                         | opulate                     |
| Test MTU<br>Line Performance       |                    |        |               |                       |                           |                         | opuate                      |

© 2007-2014 Sharedband Ltd. All rights reserved.

Please **do not** amend any of these settings. If router weightings need to be forced, Sharedband Support staff will make the necessary changes.

≻Line Settings - The **only** settings to adjust within this section is the 'Resquencing Mode'. Changing any other setting could negatively impact the Sharedband service.

|                                  | Home Stat    | us Configura       | tion Support | Admin |              |                 |      |
|----------------------------------|--------------|--------------------|--------------|-------|--------------|-----------------|------|
| ne   Admin   Line Settings - 109 | 9.68.193.1:w |                    |              |       |              | 12:04 25 July 2 | 2014 |
| uter Settings                    | Line Set     | tings              |              |       |              |                 |      |
| dit Weightings                   | Cottings     | for Customor       |              |       |              |                 |      |
| ne Settings                      | settings     | for Customer       |              |       |              |                 |      |
| outed Wode                       | Speed T      | esting             |              |       |              |                 |      |
| st MTU                           | Speed S      | ettings            | Real Time 👻  |       |              |                 |      |
| e Performance                    | Packets      | Up                 | 12           |       | Packets Down | 24              |      |
| eal Time Tests                   | Packet S     | ize                | 1000         |       |              |                 |      |
|                                  | Interval (   | Secs.)             | 50           |       |              |                 |      |
|                                  |              |                    |              |       |              |                 |      |
|                                  | Default A    | daption Method-    |              |       |              |                 |      |
|                                  | Adaption     | Method             | Dynamic 👻    |       |              |                 |      |
|                                  | Up adjus     | t factor           | 5 👻          |       |              |                 |      |
|                                  | Down ad      | ust factor         | 5 👻          |       |              |                 |      |
|                                  | Up loss f    | actor              | 3 👻          |       |              |                 |      |
|                                  | Down los     | s factor           | 3 👻          |       |              |                 |      |
|                                  | Base late    | ency test interval | 0            |       |              |                 |      |
|                                  | Reseque      | ncing Mode         |              |       |              |                 |      |
|                                  | Reseque      | ncing              | No 👻         |       |              |                 |      |
|                                  | Line Tim     | eout               |              |       |              |                 |      |
|                                  | Heartbea     | t Rate             | 1 🔻          |       |              |                 |      |
|                                  | Suspect      | Threshold          | 4            |       |              |                 |      |
|                                  | Timeout      | Threshold          | 7            |       |              |                 |      |
|                                  |              |                    |              |       |              |                 |      |
|                                  | Line Pric    | rity               |              |       |              |                 |      |
|                                  | Priority E   | nabled             | No 👻         |       |              |                 |      |

#### ➢ Resequencing Mode

>One reason you may need to use Resequencing is if your connections have a significant latency **gap**. In this case, if you are experiencing lower than expected <u>downstream</u> capacity you could try adding Resequencing. Resequencing is determined in milliseconds. The amount of resequencing that is set should be the closest value to the difference between the connection with the highest latency and the one with the lowest latency. For example, if the latency difference between these two connections is 18ms, we would recommend adding 20ms of Resequencing.

>To test for improvement, run three speed tests back to back with Resequencing disabled and note the average downstream speed. Then enable Resequencing while setting the 'On Gateway' dropdown to 'No', click the 'Submit' button (see below diagram) and retest three more speed tests. Taking an average result again, you can then decide whether or not to enable Resequencing permanently. In either case, after changing the Resequencing setting, a restart of the routers are **not** required.

<u>http://speedtest.sharedband.net</u> is recommended to give you the most accurate results when running speed tests of Sharedband deployments.
 Where the speed of one of the two connections affected by a high latency gap is significantly faster or slower than the other, the Resequencing value you set may need to be proportionately increased. For example if one of the connections is operating at twice the speed of another, you may need to double the Resequencing value that you enable. Again, if in doubt, we would recommend testing a before and after scenario to ascertain the best level.
 A second reason for enabling Resequencing would be in the case that the customer has poor VOIP call quality. In this scenario, we often find that enabling Resequencing helps. Again, testing with and without Resequencing enabled will help decide whether or not to permanently enable it.
 You should not enable Resequencing unnecessarily as it does add a performance overhead.

|                                     | Home Status Configur       | ation Support Admir | 1            |                    |
|-------------------------------------|----------------------------|---------------------|--------------|--------------------|
| Home   Admin   Line Settings - 109. | 88.193.1. <b></b>          |                     |              | 12:05 25 July 2014 |
| Router Settings                     | Line Settings              |                     |              |                    |
| Edit Weightings                     |                            |                     |              |                    |
| Line Settings                       | Settings for Customer      |                     |              |                    |
| Routed Mode                         | - Speed Testing            |                     |              |                    |
| Set MTU                             | Speed Settings             | Real Time 👻         |              |                    |
| Test MTU                            | - P - L - L - L            | 10                  |              |                    |
| Line Performance                    | Packets Up                 | 12                  | Packets Down | 24                 |
| Real Time Tests                     | Packet Size                | 1000                |              |                    |
|                                     | Interval (Secs.)           | 50                  |              |                    |
|                                     | Defeuth Adaption Mathed    |                     |              |                    |
|                                     | Default Adaption Method    | Duranaia            |              |                    |
|                                     | Adaption Method            | Dynamic 👻           |              |                    |
|                                     | Up adjust factor           | 5 👻                 |              |                    |
|                                     | Down adjust factor         | 5 👻                 |              |                    |
|                                     | Up loss factor             | 3 👻                 |              |                    |
|                                     | Down loss factor           | 3 👻                 |              |                    |
|                                     | Base latency test interval | 0                   |              |                    |
|                                     | Resequencing Mode          |                     |              |                    |
|                                     | Resequencing               | Yes 👻               |              |                    |
|                                     | On Gateway                 | No 👻                |              |                    |
|                                     | Time(ms)                   | 20 -                |              |                    |
|                                     |                            |                     |              |                    |
|                                     | Line Timeout               |                     |              |                    |
|                                     | Heartbeat Rate             | 1 👻                 |              |                    |
|                                     | Suspect Threshold          | 4                   |              |                    |
|                                     | Timeout Threshold          | 7                   |              |                    |
|                                     |                            | •                   |              |                    |
|                                     | Line Priority              |                     |              |                    |
|                                     | Priority Enabled           | No 👻                |              |                    |

#### ► Routed Mode

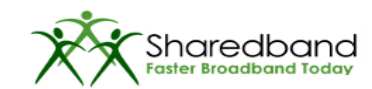

| Home   Admin   Change Customer To Route Router Settings Edit Weightings Line Settings Routed Mode Set MTU Test MTU | d Mode - 109.68.193.1: 12:08 25 July 2014 Change Customer To Routed Mode Routed mode is recommended for advanced users only. It allows you to configure your router or server to have a public IP address rather than rely on NAT. This is particularly useful when you have legacy products that don't work well with NAT. Most recent VPN devices there prices in these to realize VPN devices with                                                                                                    |
|----------------------------------------------------------------------------------------------------|----------------------------------------------------------------------------------------------------|
| Router Settings<br>Edit Weightings<br>Line Settings<br>Routed Mode<br>Set MTU<br>Test MTU                          | Change Customer To Routed Mode<br>Routed mode is recommended for advanced users only.<br>It allows you to configure your router or server to have a public IP address rather than rely on NAT.<br>This is particularly useful when you have legacy products that don't work well with NAT. Most recent VPN devices                                                                                                    |
| Edit Weightings<br>Line Settings<br>Routed Mode<br>Set MTU<br>Test MTU                                             | Routed mode is recommended for advanced users only.<br>It allows you to configure your router or server to have a public IP address rather than rely on NAT.<br>This is particularly useful when you have legacy products that don't work well with NAT. Most recent VPN devices                                                                                                    |
| Line Settings Routed Mode Set MTU Test MTU                                                                         | It allows you to configure your router or server to have a public IP address rather than rely on NAT.<br>This is particularly useful when you have legacy products that don't work well with NAT. Most recent VPN devices                                                                                                    |
| Routed Mode<br>Set MTU<br>Test MTU                                                                                 | This is particularly useful when you have legacy products that don't work well with NAT. Most recent VPN devices                                                                                                    |
| Set MTU<br>Test MTU                                                                                                | have entired in them to side step NAT. We have guides to help configure some of the penular VDN devices with                                                                                                    |
| Test MTU                                                                                                    | share options in them to side step NAT. We have guides to help conligue some of the popular VPN devices with                                                                                                    |
|                                                                                                    | Shareubanu (IV-1).                                                                                                    |
| Line Performance                                                                                                   | To make routed mode work, the Sharedband routers need to be given public IPs in the same subnet as your<br>server/s or router                                                                                                    |
| Real Time Tests                                                                                                    |                                                                                                    |
|                                                                                                    | There are two ways to do this:                                                                                                    |
|                                                                                                    | <ul> <li>The best way is to obtain a block of 8 or 16 IP's from us and configure your Sharedband routers and other<br/>devices to use these addresses. (Note: you need to configure the public address on the LAN side of your<br/>Sharedband routers).</li> </ul>                                                                                                    |
|                                                                                                    | <ul> <li>The other way to do it involves using public IPs that would be with in the same subnet as your public IP's but<br/>they don't belong to you. This method is not ideal because it will make those IP address that don't belong to<br/>you unreachable from your Sharedband connection. For instance if you have been given the public IP of<br/>1.1.1.60. The smallest subnet you can use is 255.255.254.8 so the addresses that would be in your subnet<br/>are 1.1.1.57 to 1.1.1.62. So you can give your server 1.1.1.60 and assign 1.1.1.57 to the LAN side of router one,<br/>1.1.1.58 to router two etc. Don't forget to change the VRRP address on all the routers to a public IP in this<br/>range and change the subnet mask to 255.255.248.</li> </ul> |
|                                                                                                    | Because now one of your routers has 1.1.1.57, if you need to access a website or service that legitimately has the IP 1.1.1.57 you will not be able to because the traffic goes to your router rather than the real address. This will only affect you behind Sharedband, this will not affect other customers connections.                                                                                                    |
|                                                                                                    | Existing allocations for Community 143                                                                                                    |
|                                                                                                    | <ul> <li>109.68.192.215</li> <li>109.68.192.215 -&gt; Sbrindex Host Port</li> <li>109.68.194.27 -&gt; Sbrindex 0 Host 192.168.0.50</li> </ul>                                                                                                    |
|                                                                                                    | Changing Community 143 to routed mode will wipe out any settings listed above.                                                                                                    |
|                                                                                                    | 0. 109.68.192.215 => 109. 68. 192. 215<br>1. 109.68.194.27 => 109. 68. 194. 27                                                                                                    |

Log Out

>Please **do not** amend this setting as it can cause the internet service to disconnect without warning. If Routed Mode needs to be changed Sharedband Support staff will make the necessary changes.

#### Set MTU

>If required, this screen allows you to modify the MTU value of the Sharedband routers. When amending the MTUs you must ensure that you set them according to our knowledge base article <u>http://support.sharedband.com/kb/kb8</u>.

> The current value <sup>(1)</sup> is the MTU that is currently set on the Sharedband routers. The New MTU box <sup>(2)</sup> is where you input the MTU values that you desire the Sharedband routers to use. Once you have added the New MTU values click the 'Update' button to apply the amendment(s). This will command a reboot of the affected router(s).

>As router reboot(s) are required, internet service at the premises may temporarily be disabled during this time.

>Routers that do not require an MTU change should have their 'New MTU' box left blank.

>You must **not** configure routers to have different MTUs. They must all be set identically to avoid degradation.

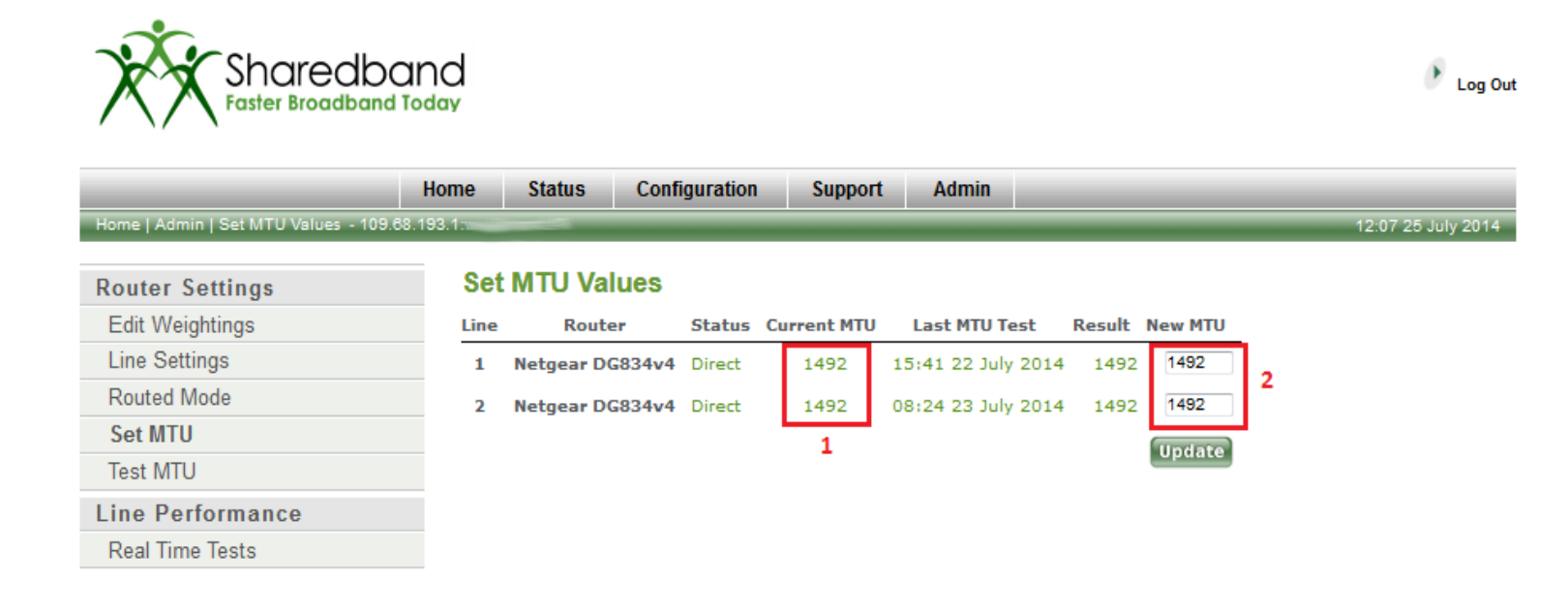

#### ≻Test MTU

> This screen allows you test the MTU value of the Sharedband routers. Click the 'Run' button and after approximately 30 seconds the resulting MTU value returned by each router will be displayed.

>If some of the results are not returned simply wait a moment and retry. If you are using Sharedband routers **not** equipped with an integrated modem, a consistently missing result could be caused by a 3<sup>rd</sup> party WAN side device interfering with the test mechanism. In this case, we would recommend disabling all security measures on these 3<sup>rd</sup> party devices as these measures may also interfere with the Sharedband service in other ways.

Log Out

>If you are using Sharedband routers **not** equipped with an integrated modem and a consistently lower result than the correct MTU for your ISP is returning, it could be caused by a 3<sup>rd</sup> party WAN side device having its own MTU set at a reduced value. Once you have corrected this on the 3<sup>rd</sup> party device, rerun the MTU test and the result should be as expected.

>If a fluctuating MTU value is returned over several tests this indicates a line fault that you will need to raise with the underlying ISP for resolution.

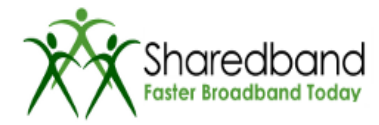

Real Time Tests

Home Status Configuration Support Admin ne | Admin | Test For Optimum MTU - 109.68.193.1 12:09 25 July 2014 **Test For Optimum MTU Router Settings** Edit Weightings Below are the current MTU settings for all attached routers. Run Before running a test it's advisable to set the MTU values to 1500, if they aren't already. Line Settings Line Router Status Current MTU Last MTU Test Last Result Routed Mode 15:41 22 July 2014 1 Netgear DG834v4 Direct 1492 1492 Set MTU Netgear DG834v4 1492 08:24 23 July 2014 1492 Test MTU 2 Direct Line Performance

>Real Time Tests graph in real-time the average capacities of the individual lines.

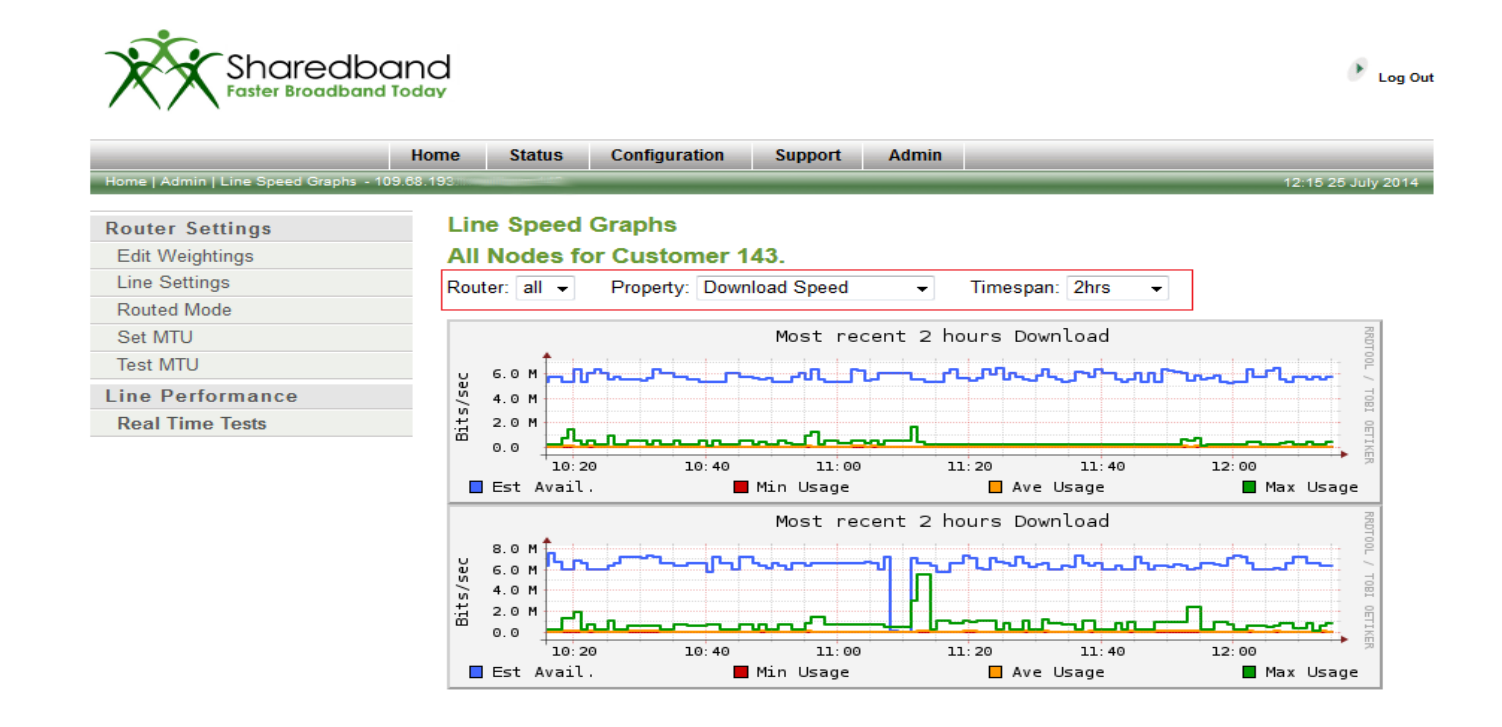

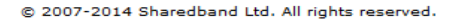

You can adjust the view of the graph by altering the options highlighted in the example above.
 The blue lines indicate the estimated available capacity of the lines.

The green lines show the maximum usage the lines have delivered over the given period of time
 The orange lines show the average usage the lines have delivered over the given period of time

> The red lines show the minimum usage the lines have delivered over the given period of time.

### **Telephone Support**

Accessing Sharedband Support

As a reseller you **must** offer all support to your customers as we will never be able to directly support them.
 If our knowledgebase (<u>http://support.sharedband.com/kb</u>) doesn't provide the answer you require, advanced support can be obtained from Sharedband. Please either raise a support ticket (see 'Reseller Training part 6') or telephone Sharedband's Support department.

A support ticket is the preferred method of communication as it allows us to collect device log information, network diagrams and test results from you as appropriate.

➢ If you do contact the Support department by telephone (on 01473 287207 +option 2), please ensure that you inform them that you are a reseller, provide your Portal email address login and the Sharedband username for the account you wish to discuss. Please provide Support staff with as much information as possible about the issue and the troubleshooting you have already completed. This will ensure that we don't ask you to duplicate tests.

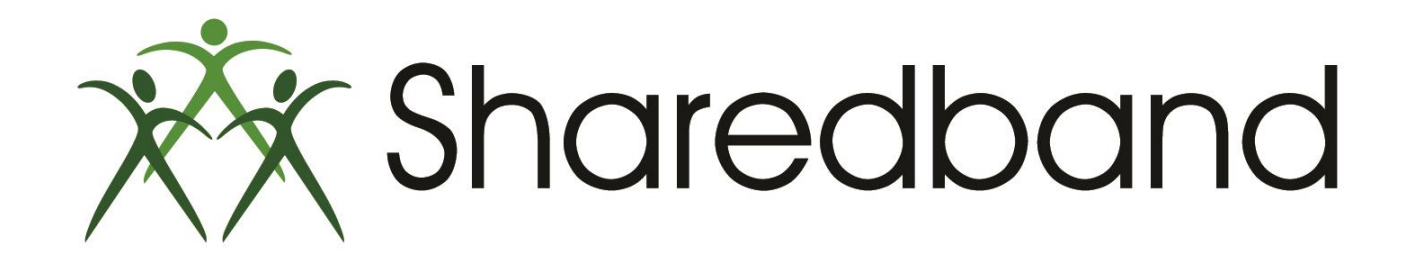

# **Portal Training for Resellers**

## Thank you for viewing

If you have any questions please visit our knowledgebase at <u>http://support.sharedband.com/kb</u> or contact our support department by ticket or phone